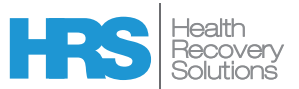

When it's time for your clinician to call:

- 1. You will push the black home button to start the iPad
- 2. Tap the HRS symbol
- 3. You will see a white screen. Wait for a blue round video symbol or button
- 4. Tap on that symbol or button to accept the call from your clinician

|                                                                              | Video Call | K Video Call |                                                                                                    |
|------------------------------------------------------------------------------|------------|--------------|----------------------------------------------------------------------------------------------------|
| Initiate a video<br>call by Pressing<br>on the <b>blue</b><br>camera button. | Clinician  |              | End the call by<br>pressing on the <b>red</b><br><b>camera button</b> .<br>You will<br>automatically be<br>returned to the<br>metrics home<br>screen. |

- The clinician will make a scheduled visit to call you on the iPad.
- · Prior to the scheduled vist, you have the iPad in your hand or hold it as instructed by your clinician
- You should be on in the HRS application on the iPad.
- When the clinician calls, you will then tap the blue video circle to accept the call.
- At the end of your video visit the iPad will disconnect.
- The clinician cannot start the call until you accept the call.

## SUGGESTIONS:

- The iPad should be left plugged in and left in your home.
- You will be instructed on where to sit during the video visit for the best way for you to see the clinician and for the clinician to see you.
- The Clinician will always call you before a video call. This will let you have enough time to get ready for the video visit.

## iPad Hot Line phone number - if you have any questions: 978-552-4125

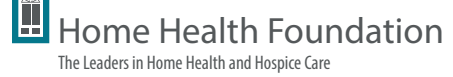